• Log in and navigate to your region.

Myunisa > Home/Student Support & Regions> Regional centres>

- Open the announcements channel.
- You will get a list of announcements, Click **New content** on the ribbon to add a new announcemnt.

| My Page         | Sites 💽       | Types  | 🚽 Fol  | lders Catego              | ories Tasks      | Present | ation |         |
|-----------------|---------------|--------|--------|---------------------------|------------------|---------|-------|---------|
| New Con         | tent New C    | hannel | Upload | <b>9</b><br>Quick Actions | <b>Shortcuts</b> | Search  | Site  | Preview |
| Cre<br>Site Tre | ate new conte | ent.   | •      | Announ                    | cements          |         |       |         |

• Select the **Unisa announcement** content type.

| My Page   | Sites 🗨        | Types 🖵        | Folders Catego            | ries Tasks         | Presen | tation             |
|-----------|----------------|----------------|---------------------------|--------------------|--------|--------------------|
| New Con   | itent New C    | ihannel Upload | <b>9</b><br>Quick Actions | Shortcuts          | Search | Site               |
| Conten    | t Types        |                |                           |                    |        |                    |
|           |                |                |                           |                    |        |                    |
| U<br>Anno | lnisa<br>uncem | Unisa Blog     | Unisa<br>Campus Lo        | Unisa<br>Channel [ | D      | Unisa<br>Channel L |
|           | Unisa Annou    | ncement        |                           |                    |        |                    |

• Complete the required fields with a (\*) and **SAVE** (that will prompt the folder structure)

| Unisa Announcement : new Unisa Announcement                     |                    |           |        |                  |           |      |              |
|-----------------------------------------------------------------|--------------------|-----------|--------|------------------|-----------|------|--------------|
| Properties Translations                                         | Approve            | ङ Publish | 🔒 Lock | 💮 Start Workflow | View Item | Save | Save & Close |
| Content Link settings System information Page Presentation Sear | ch Engine Optimiza | tion      |        |                  |           |      |              |
| Title *                                                         |                    |           |        |                  |           | ,    | * Required   |
| Date Published *                                                |                    |           |        |                  |           |      |              |
|                                                                 |                    |           |        |                  |           |      |              |

### Save on the correct folder

• On the folder structure that appears, navigate to the correct folder (select your region)

Folder / myunisa / Content / Learner support & regions / Regional centre / Eastern Cape / Announcements

| older Tree                     | Eastern Cap   | be             |  |           |      |                    |
|--------------------------------|---------------|----------------|--|-----------|------|--------------------|
| All Folders                    | Name          |                |  | Language  | Type | ▼ Modified         |
| ContentServer                  | Announcements |                |  |           |      | 4/20/23 10:57:     |
| innovate                       |               |                |  |           |      | 4/20/22 40:57      |
| 🚞 MediaManagement              | Docs          |                |  |           |      | 4/20/23 10.57.     |
| Samples                        | images        |                |  |           |      | 4/20/23 10:57:     |
| SocialContent                  |               |                |  |           |      |                    |
| Staff profiles                 |               |                |  | Announcer | ents |                    |
| 🧮 Test permission ( Wem Edito  |               |                |  |           |      |                    |
| 🧮 Test permissions ( content m |               |                |  |           |      |                    |
| VgnExtTemplating               |               |                |  |           |      |                    |
| 🚞 VgnWebMediaManagement        |               |                |  |           |      |                    |
| corporate_web                  |               |                |  |           |      |                    |
| 🚞 intranet                     |               |                |  |           |      |                    |
| 🗐 myunisa                      |               |                |  |           |      |                    |
| 🖃 🚞 Content                    | N A Page      | 1 of 1   🕨 🕅 🛷 |  |           |      | Displaying 1 - 3 o |
| older for the new item:        |               |                |  |           |      |                    |
| Announcements                  |               |                |  |           |      |                    |
| - Announcements                |               |                |  |           |      |                    |

• Inside the region's folder, Click the announcement folder

• At the bottom it must indicate the correct selected folder and Click OK

## Adding content on the page

(Use the body section of the content instance and follow the steps on how to add content from page 9 onwards)

#### Linking documents

- Click Link setting tab and select content instance.
- Click create and click file

| Unisa Announcement : new Unisa Announcement                                 |                                      |                                       |  |  |  |  |  |
|-----------------------------------------------------------------------------|--------------------------------------|---------------------------------------|--|--|--|--|--|
| Properties Translations                                                     | 🕜 Approve 🛛 Publish 🔒 Lock 💮 Start W | orkflow 🔲 View Item Save Save & Close |  |  |  |  |  |
| Content Link settings System information Page Presentation Sear             | ch Engine Optimization               |                                       |  |  |  |  |  |
| Link to                                                                     |                                      | * Required                            |  |  |  |  |  |
| <ul> <li>Channel</li> <li>Content Instance</li> <li>External URL</li> </ul> |                                      |                                       |  |  |  |  |  |
| Link to Content Instance                                                    |                                      |                                       |  |  |  |  |  |
| Select Create -<br>Content Instance                                         |                                      |                                       |  |  |  |  |  |
| File                                                                        |                                      |                                       |  |  |  |  |  |

• Then follow the steps of adding a document on the main manual on **page 32 to 36** of the WEM Manual.

#### Assigning a category

(This will place the announcement on the homepage of the region's website)

• On the top right, Click the **Properties** tab

# **Creating an Announcement on Regional Websites**

| Unisa Announce                                                                                                  | ment : 150 Celebra              | tion training        |             | Last Saved      | at 4/20/23 4:08:32 F | PM SAST       | ? 🕲 🗅 🗆       | <b>X</b> |
|----------------------------------------------------------------------------------------------------|---------------------------------|----------------------|-------------|-----------------|----------------------|---------------|---------------|----------|
| Properties Translations                                                                                         | 3                               | 🖋 Unapprove          | 🙀 Publish   | 🔒 Lock 🏾 🍥 S    | itart Workflow 📋     | View Item     | Save Save & C | lose     |
| Overview Translations Publishing Channels Categories Auditing Versions Security Workflow Vanity URLs References |                                 |                      |             |                 |                      |               |               |          |
| <b>Folder</b> / myunisa / Conten                                                                                | t / Learner support & regions / | Regional centre / Ea | astern Cape | / Announcements |                      |               |               | ?        |
| General                                                                                                    | Publishing                      |                      | Workflo     | w               | History              |               |               |          |
| Approval Approved                                                                                               | State                           | Unpublished          | Status      | (No workflow)   | Modified             | 4/20/23 4:08: | 32 PM SAST    |          |
| Locking Unlocked                                                                                                | Last Published                  | (not set)            | Tasks       | None            | Modifier             | vgnadminpro   | d             |          |
|                                                                                                    | Last Unpublished                | (not set)            |             |                 | Created              | 4/20/23 11:48 | 3:18 AM SAST  |          |
|                                                                                                    | Scheduled Publish               | (not set)            |             |                 | Creator              | martinb       |               |          |
|                                                                                                    | Scheduled Unpublish             | (not set)            |             |                 |                      |               |               |          |
| l                                                                                                    |                                 |                      |             |                 |                      |               |               |          |

• Click Categories tab

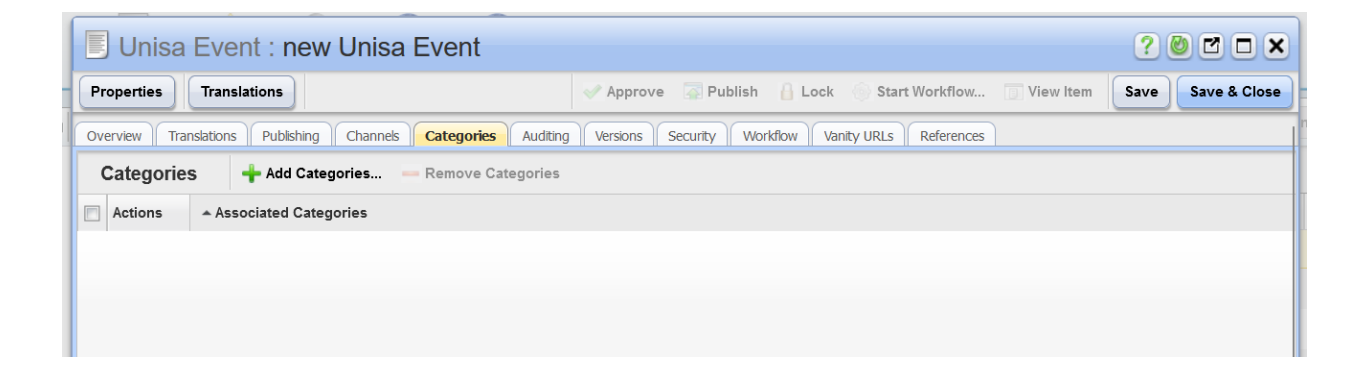

• Click Add Categories

| Select Categories |                          |                        |                     |
|-------------------|--------------------------|------------------------|---------------------|
| Category Tree     | Annoucements             | Your Selections        |                     |
| All Categories    |                          | + Add to Selection     | 1 Item - Remove All |
| 🕀 🚞 Annoucements  |                          | Leven Two Areas        | Selected:           |
| 🗉 🚞 Blogs         |                          | Language Type Modified | - 📻 EC              |
| 🗉 🚞 Events        | Council                  | Category               |                     |
| 🗉 🚞 Experts       | Covid19                  | Category               |                     |
| 🗄 🚞 News          | 🔽 🧰 EC                   | Category               |                     |
| 🖲 🚞 Notices       | E Featured               | Category               |                     |
| 🖲 🚞 UHM           | Cauteng                  | Category               |                     |
| 🗉 🚞 Unisa Shop    | 🔲 🚞 KZN                  | Category               |                     |
| ediary            | Midlands                 | Category               |                     |
| enotice           | North Eastern Region     | Category               |                     |
|                   | 🖻 🚞 SRC                  | Category               |                     |
|                   | SRC Elections 21         | Category               |                     |
|                   | 🔲 🚞 Western Cape         | Category               |                     |
|                   |                          |                        |                     |
|                   | 4 4 Page 1 of 1   ▶ ▶  😵 | Displaying 1 - 11 of 1 |                     |
|                   |                          |                        | OK Cancel           |

- Select the appropriate **Category** for your Region.
- Click add to selection and Click OK.

## Workflow to submit for publishing

• Start the process of the workflow as on page 44 – 47 of WEM training Manual.

- END -